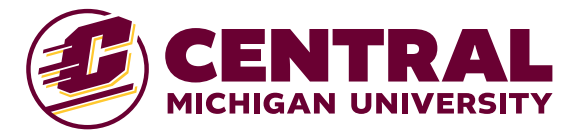

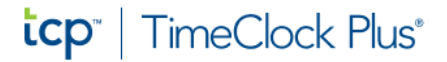

# **TimeClock Plus Punching Guide**

### Punching at the Clock

- 1. Swipe your Campus ID through right side slot face up as indicated on the clock (so mag strip is being read)
- 2. Select "Clock In" on the Select Operation Screen
- 3. Choose correct task and click "Continue"
- 4. If clock in is successful you will see: "Clock in operation successful" and a green check
- 5. To clock out, swipe Campus ID and select "Clock Out" on the Select Operation Screen
- 6. If clock out was successful you will see: "Clock out operation successful" and a green check

## **Entering Missed Punch at the Clock**

If you are missing a punch at the clock, you will not be allowed to punch again until you manually enter the missed punch.

- 1. If you missed a prior punch the *Missed Clock Out/In* screen will appear and you will be asked if you would like to punch manually, press "Continue"
- 2. Review the time and date on the *Summary (Missed Clock Out/In) screen* for accuracy and press "Continue" to manually enter the missed punch
- 3. Choose the correct time and date for the missed punch and press "Ok"
- 4. Choose the correct task and click "Continue"
- 5. If the manual punch was successful you will see: "Clock out/in operation successful"

## **Changing a Task at the Clock**

- 1. If you are currently punched in and need to change your task, swipe your badge at the clock
- 2. Choose "Change Task"
- 3. Choose the correct task and click "Continue"
- 4. If the change was successful you will see "Change Task operation successful"

## Changing a Work Order at the Clock

- 1. If you are currently punched in and need to change a work order, swipe your badge at the clock
- 2. Choose "Change Work Order"
- 3. Using the "Next" button, scroll to the correct work order and select
- 4. If the change was successful you will see "Change Work Order operation successful"

Updated 6/30/2025